**ISTRUZIONI PER L'INSTALLAZIONE E LA MANUTENZIONE (IT)** INSTRUCTIONS FOR INSTALLATION AND MAINTENANCE (GB) **INSTRUCTIONS POUR L'INSTALLATION ET LA MAINTENANCE (FR) INSTALLATIONS- UND WARTUNGSANLEITUNGEN (DE)** INSTRUCCIONES DE INSTALACIÓN Y MANTENIMIENTO (ES) INSTRUCTIES VOOR INSTALLATIE EN ONDERHOUD (NL) ИНСТРУКЦИЯ ПО МОНТАЖУ И ТЕХНИЧЕСКОМУ ОБСЛУЖИВАНИЮ (RU) POKYNY K INSTALACI A ÚDRŽBĚ (CZ) INSTRUKCJA MONTAŻU I KONSERWACJI (PL) INSTRUÇÕES PARA A INSTALAÇÃO E A MANUTENÇÃO (PT) **ASENNUS- JA HUOLTO-OHJEET (FI)** INSTALLATIONS- OCH UNDERHÅLLSANVISNING (SE) INSTRUCȚIUNI PENTRU INSTALARE ȘI ÎNTREȚINERE (RO) ΟΔΗΓΙΕΣ ΓΙΑ ΤΗΝ ΕΓΚΑΤΑΣΤΑΣΗ ΚΑΙ ΤΗ ΣΥΝΤΗΡΗΣΗ (GR) KURMA VE BAKIM BİLGİLERİ (TR) INSTALLÁCIÓS ÉS KARBANTARTÁSI KÉZIKÖNYV (HU) ИНСТРУКЦИЯ ЗА МОНТИРАНЕ И ПОДДРЪЖКАТА (BG)

تعليمات التركيب والصيانة (اللغة العَرَبِيّة)

ESY I/O

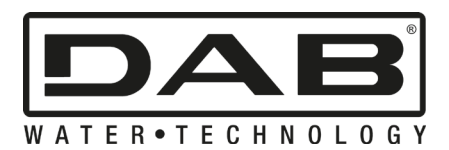

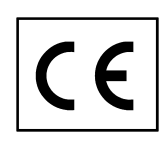

## INHOUDSOPGAVE

| 1. | ALG      | EMENE INFORMATIE                      | 62 |
|----|----------|---------------------------------------|----|
|    | 1.1 Inho | oud van de verpakking                 | 62 |
|    | 1.2 Toe  | passingen                             | ô2 |
| 2. | INST     | ALLATIE                               | ô2 |
|    | 2.1      | Elektrische aansluitingen             | 63 |
|    | 2.2      | Kenmerken van het product             | 63 |
|    | 2.3      | Gebruikersinterface                   | ô4 |
|    | 2.4      | Lokale verbinding via app             | ô5 |
|    | 2.5      | Update van de software                | ô5 |
|    | 2.6      | Propriëtaire DAB wireless-verbinding  | ô5 |
|    | 2.7      | Optisch geïsoleerde digitale ingangen | ô6 |
|    | 2.8      | Uitgangscontacten                     | ô7 |
|    | 2.9      | Remote druksensor                     | 68 |
|    | 2.10     | Aansluiting RS485 Modbus RTU          | ô9 |
|    | 2.11     | Beheer van storingen                  | 71 |
| 3. | PRO      | BLEMEN OPLOSSEN                       | 72 |
|    |          |                                       |    |

# LEGENDA

In deze publicatie zijn de volgende symbolen gebruikt:

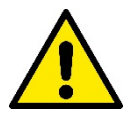

## SITUATIE MET ALGEMEEN GEVAAR.

Het niet in acht nemen van de voorschriften die na dit symbool volgen kan persoonlijk letsel of materiële schade tot gevolg hebben.

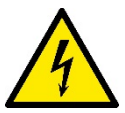

## SITUATIE MET GEVAAR VOOR ELEKTRISCHE SCHOK.

Veronachtzaming van de voorschriften die na dit symbool volgen kan een situatie met ernstig risico voor de gezondheid van personen tot gevolg hebben..

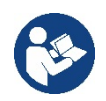

Algemene opmerkingen en informatie.

# WAARSCHUWINGEN

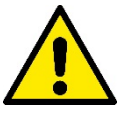

De producten waarop dit document betrekking heeft zijn professionele apparaten en behoren tot isolatieklasse 1.

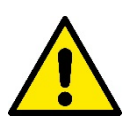

Alvorens de installatie uit te voeren moet deze documentatie aandachtig worden doorgelezen. De installatie en de werking moeten plaatsvinden conform de veiligheidsvoorschriften van het land waar het product wordt geïnstalleerd. De hele operatie moet worden uitgevoerd volgens de regels der kunst.

Het niet naleven van de veiligheidsvoorschriften heeft tot gevolg dat elk recht op garantie komt te vervallen, afgezien nog van het feit dat het gevaar oplevert voor de gezondheid van personen en beschadiging van de apparatuur.

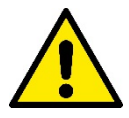

#### Gespecialiseerd personeel

De installatie moet worden uitgevoerd door bekwaam en gekwalificeerd personeel, dat voldoet aan de technische eisen die worden gesteld door de specifieke normen op dit gebied. Met gekwalificeerd personeel worden die personen bedoeld die gezien hun opleiding, ervaring en training, alsook vanwege hun kennis van de normen, voorschriften en verordeningen inzake ongevallenpreventie en de bedrijfsomstandigheden toestemming hebben gekregen van degene die verantwoordelijk is voor de veiligheid van de installatie om alle nodige handelingen te verrichten, en hierbij in staat zijn gevaren te onderkennen en te vermijden. (Definitie van technisch personeel IEC 364)

Dit apparaat mag worden gebruikt door kinderen van 8 jaar en ouder en door personen met beperkte fysieke, zintuiglijke of mentale vaardigheden of personen zonder ervaring of de nodige kennis op voorwaarde dat er toezicht op hen wordt gehouden of dat ze aanwijzingen hebben gekregen om het apparaat veilig te gebruiken, en een goed begrip hebben van de gevaren die ermee gepaard gaan.

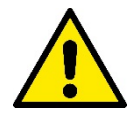

#### Veiligheid

Het gebruik is uitsluitend toegestaan als de elektrische installatie is aangelegd met de veiligheidsmaatregelen volgens de normen die van kracht zijn in het land waar het product geïnstalleerd is (voor Italië CEI 64/2).

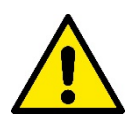

Il cavo di alimentazione non deve mai essere utilizzato per trasportare o per spostare il dispositivo.

Haal de stekker nooit uit het stopcontact door aan de kabel te trekken.

Het niet in acht nemen van de waarschuwingen kan gevaarlijke situaties veroorzaken voor personen of voorwerpen, en doet de garantie op het product vervallen.

#### Bijzondere aanwijzingen

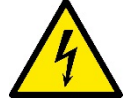

Alvorens ingrepen te verrichten op het elektrische of mechanische gedeelte van de installatie, moet altijd eerst de netspanning worden uitgeschakeld. Open het apparaat pas nadat er minstens vijf minuten zijn verstreken nadat de spanning is uitgeschakeld. Alleen stevig bedrade netaansluitingen zijn toegestaan.

## 1. ALGEMENE INFORMATIE

ESY I/O is bedoeld om de producten van de Esyline-serie te voorzien van optisch geïsoleerde ingangen, uitgangen, toegang door middel van BMS-systemen via MODBUS RTU RS485, externe druksensor.

ESY I/O wordt geconfigureerd en geüpdatet via de app DConnect.

#### 1.1 Inhoud van de verpakking

- ESY I/O
- Quick Guide

## 1.2 Toepassingen

Met Esy I/O zijn de volgende toepassingen mogelijk:

- verbinding met BMS-systemen (Build Management System) met RS485 MODBUS RTU-interface
- Verbinding met ingangen met potentiaalvrij contact (bv. vlotters)
- Uitgangsverbinding (bv. sirene)
- · Verbinding van een externe druksensor, om belastingverliezen te compenseren

## 2. INSTALLATIE

Ga bij de eerste installatie als volgt te werk, als het apparaat aan de muur wordt gemonteerd:

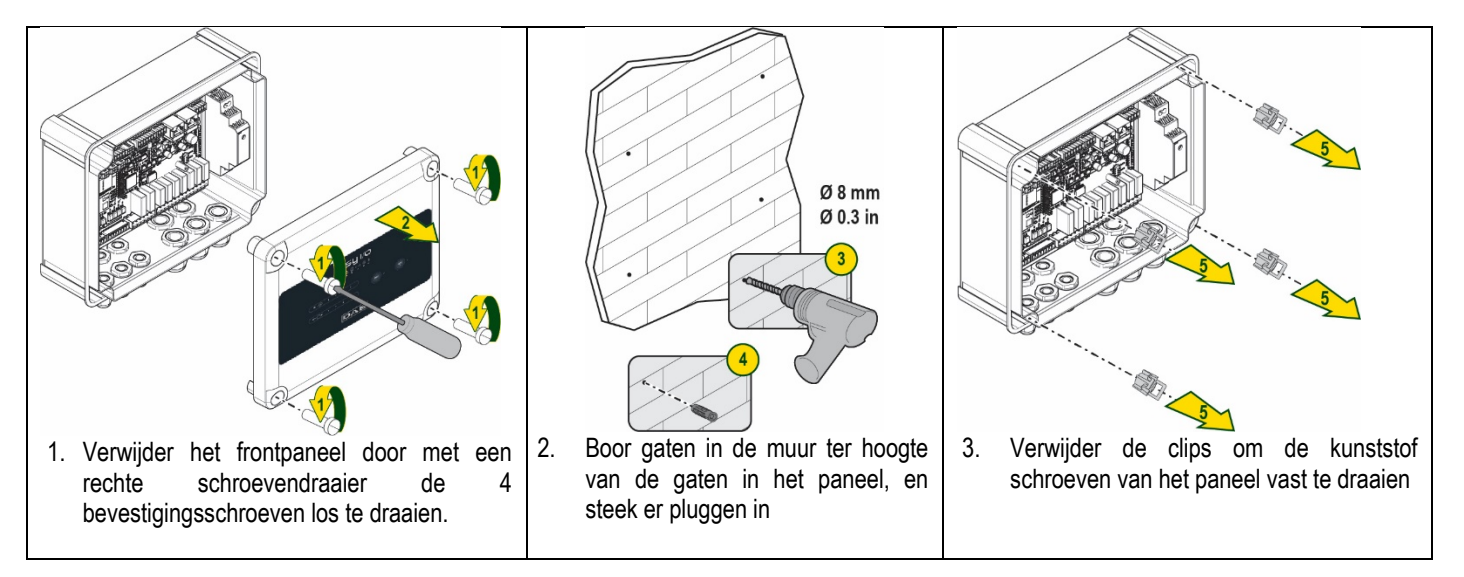

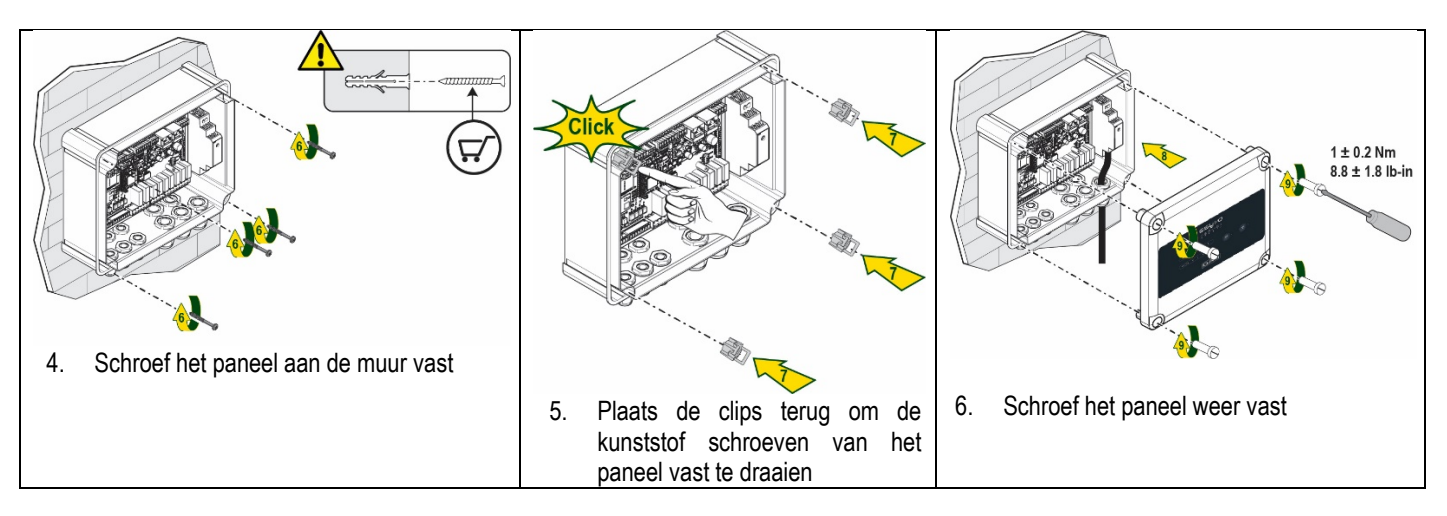

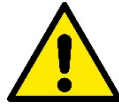

Ga voordat u het paneel vastschroef na of de kabel tussen de twee kaarten goed verbonden is!

## 2.1 Elektrische aansluitingen

Voor de verbinding van ESY I/O moet een monofase voedingskabel L-N worden gebruikt met de volgende eigenschappen:

- Doorsnede koper afzonderlijke kabel min. 0,8 mm<sup>2</sup> (AWG 18)
- Max. manteldiameter 10 mm
- Min. manteldiameter 5 mm
- 1. Steek de kabel in de kabelwartel die is aangegeven op Afbeelding1 met de oranje omlijning (kabelwartel 3)

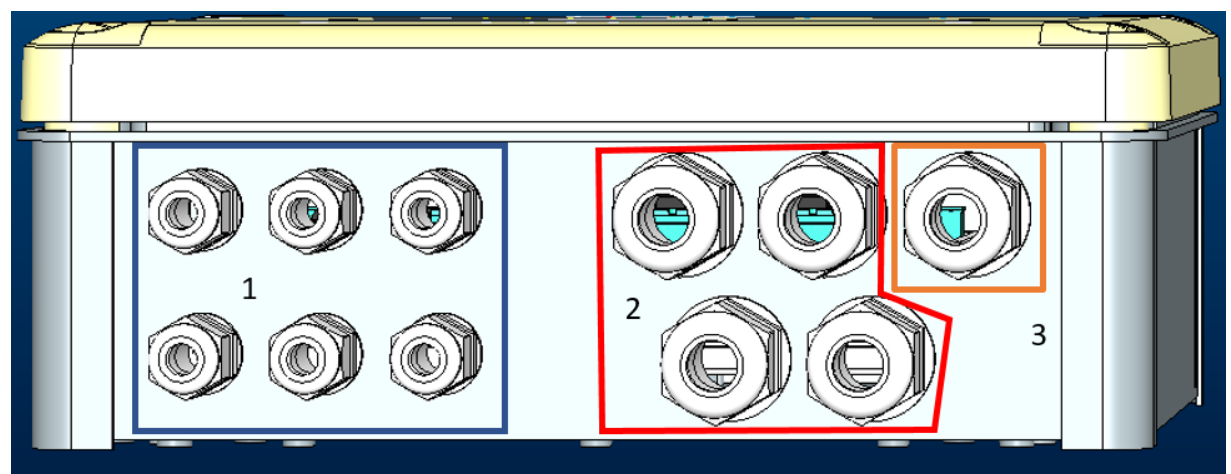

Afbeelding1: Vooraanzicht kabelwartels

- 2. Verbind de voedingskabel alvorens het frontpaneel te sluiten, zoals op de volgende afbeelding:
- 3. Draai de kabelwartel vast om de IP-graad van het paneel te handhaven

Al naargelang de toepassing kan de gebruiker verdere elektrische aansluitingen realiseren, zie Afbeelding1. Met de kabelwartels van sectie 1 worden de ingangen bedraad (zie paragraaf 2.7), druksensor (zie paragraaf 2.9) en RS485 Modbus (zie paragraaf 2.10).

Met de kabelwartels van sectie 2 worden de uitgangen bedraad (zie paragraaf 2.8).

## 2.2 Kenmerken van het product

Hieronder staat het overzicht van de eigenschappen van het product:

- Voedingsspanning: 100-240 VAC
- Frequentie: 50-60Hz

- Nominale stroom (rms) bij 230 VAC: 125 mA \_
- Optisch geïsoleerde digitale ingangen: 4 \_
- Uitgangen 4 NO (normaal open), max. 5A @230VAC -
- 1 RS485 (Modbus RTU) -
- Bedrijfstemperatuur: 0 -50 °C -
- Beschermingsgraad: IP55 -
- Radiomodules: -
  - Propriëtair wireless DAB (IEEE 802.15.4), FFC ID: OA3MRF24J40MA
     Wifi (802.11 b/g/n 2.4 GHz)

  - 0 Bluetooth V4.2 BR/EDR, Bluetooth LE

## 2.3 Gebruikersinterface

|   |     | <mark>وع</mark><br>ف | /و بر فر<br>۱/ | <b>O</b><br>• *                   |    |  |
|---|-----|----------------------|----------------|-----------------------------------|----|--|
| ( | • • | •                    | •              | ( <sup>(†</sup> <sup>†</sup> )) • | ج. |  |
|   |     |                      | DAE            | 8                                 |    |  |

## Afbeelding 2: Etiket Esy I/O

Op de Esy I/O zijn leds aanwezig die de bedrijfsstatus van het systeem aangeven.

| Kenmerken van de leds              |            |                                                                              |  |  |
|------------------------------------|------------|------------------------------------------------------------------------------|--|--|
| Led                                | Kleur      | Beschrijving                                                                 |  |  |
| (1)                                | Wit        | Aan: Esy I/O gevoed                                                          |  |  |
| Power                              |            | Uit: Esy I/O niet gevoed                                                     |  |  |
|                                    | Rood       | Brandt knipperend: Fout aanwezig (zie paragraaf 2.10)                        |  |  |
| E Fault                            |            | Uit: Geen fout                                                               |  |  |
| 0                                  | Groen      | Aan: Druksensor aangesloten                                                  |  |  |
| Druk                               |            | Uit: Druksensor niet aangesloten                                             |  |  |
| <b>₽</b> ↔ <b>0</b> Modbus         | Groen/Rood | Vast groen: Modbus-gateway actief                                            |  |  |
|                                    |            | Regelmatig groen knipperend: Modbus-gateway bezig met uitlijnen              |  |  |
|                                    |            | Groen tijdelijk knipperend: bericht wordt momenteel verzonden                |  |  |
|                                    |            | Vast rood, bij fout (foutbericht, timeout error)                             |  |  |
|                                    |            | Rood knipperend: uitlijningstout Modbus-gateway                              |  |  |
|                                    |            | Uit: Modbus-gateway niet actief                                              |  |  |
| Internet                           | Blauw      | RFU                                                                          |  |  |
| *                                  | Blauw      | Aan: Bluetooth-verbinding actief                                             |  |  |
| Bluetooth                          |            | Uit: Bluetooth-verbinding niet actief                                        |  |  |
| Ingang (4 leds)                    | Groen      | Aan: Betreffende ingang geactiveerd (bv. contact gesloten)                   |  |  |
|                                    |            | Uit: Betreffende ingang niet geactiveerd (bv. contact open)                  |  |  |
| ουτ ⊖≁ Uitgang (4 leds)            | Geel       | Aan: Betreffend relais gesloten                                              |  |  |
|                                    |            | Uit: Betreffend relais open                                                  |  |  |
|                                    | Blauw      | Brandt vast: wireless-verbinding aanwezig                                    |  |  |
|                                    |            | Brandt knipperend: Netwerkconfiguratie aanwezig, maar verbinding niet actief |  |  |
| DAB                                |            | of niet compleet                                                             |  |  |
|                                    |            | Uit: Wireless netwerkconfiguratie niet aanwezig                              |  |  |
| 🐨 Wifi                             | Blauw      | Aan: Witi-verbinding aanwezig                                                |  |  |
|                                    |            | Knipperend: AP-modus                                                         |  |  |
|                                    |            | Uit: Wifi-verbinding niet aanwezig                                           |  |  |
| l abel 1: Beschrijving van de leds |            |                                                                              |  |  |

Esy I/O heeft in zijn interface twee touch-knoppen (Wireless en wifi). Zolang de touch-toets wordt ingedrukt, knippert de overeenkomende led snel. Het indrukken van de bedieningen, zoals hieronder beschreven wordt, wordt bevestigd door een pieptoon.

## 2.4 Lokale verbinding via app

De "Smart Solution" app DConnect is de interface voor lokale bediening van het apparaat Esy I/O. Via de app DConnect kan het product worden bijgewerkt en kunnen de belangrijkste parameters van het apparaat worden geconfigureerd met het gemak van een app die eenvoudig te gebruiken en altijd binnen handbereik is. Via de app kan lokaal met het product worden gecommuniceerd door middel van het menu "Directe verbinding" die rechtstreeks toegankelijk is vanaf de hoofdpagina van de app.

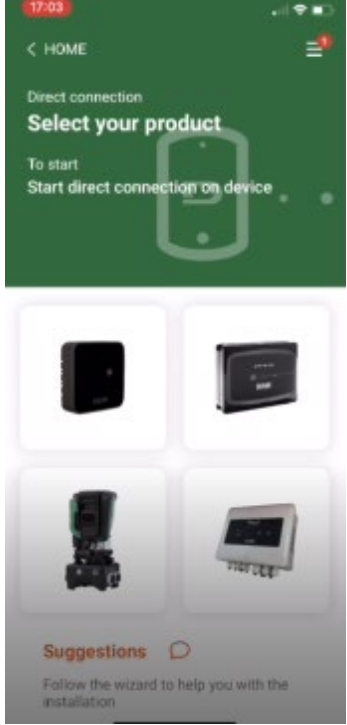

Afbeelding 3: Hoofdscherm APP Dconnect

Selecteer de afbeelding van het product Esy I/O, en volg de instructies tijdens de procedure.

#### 2.5 Update van de software

Updates waarborgen dat de door het product geboden diensten beter kunnen worden benut. Alvorens het product te gaan gebruiken moet worden verzekerd dat het is geüpdatet met de meest recente beschikbare softwareversie. Tijdens de software-update kunnen de betrokken producten hun functies niet verrichten. Om deze reden wordt geadviseerd om het product tijdens de update in het oog te houden. **OPMERKING 1**: De update kan tot 5 minuten per product in beslag nemen, en aan het einde start het apparaat weer.

## 2.6 Propriëtaire DAB wireless-verbinding

De basisfunctionaliteit van Esy I/O is de mogelijkheid om via een draadloze interface 802.15.4, met een propriëtair DAB-protocol, verbinding te maken met een of twee ondersteunde e.syline-producten.

De propriëtaire wireless-verbinding is ook nodig voor de noodzakelijke uitlijning om Esy I/O te gebruiken als Modbus-gateway (zie paragraaf 2.10)

#### Procedure voor de propriëtaire wireless-verbinding

Esy I/O kan volgens onderstaande procedure worden verbonden met een of meer apparaten:

• Breng het apparaat waarmee verbinding gemaakt moet worden in de koppelingsstand (zie de handleiding van het product dat gekoppeld moet worden)

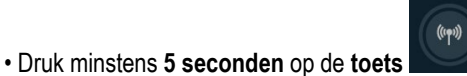

op Esy I/O, wacht tot de blauwe led vast gaat branden (zie Tabel 1).

Om de procedure te onderbreken kan op de linker toets op de Esy I/O worden gedrukt.

Bij een tijdelijke afkoppeling van het gekoppelde apparaat, knippert de blauwe led om aan te geven dat het apparaat niet verbonden is maar bezig is om de verbinding te herstellen.

De configuratie van het draadloze netwerk wordt ook gehandhaafd als de voeding tijdelijk uitvalt of als het apparaat uitgeschakeld is.

## Afkoppelingsprocedure en reset van de draadloze configuratie

Druk 5 seconden op de toets

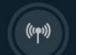

.

. Als de procedure actie met succes is afgerond, is de blauwe led uit.

## 2.7 Optisch geïsoleerde digitale ingangen

ESY I/O heeft de mogelijkheid om tot 4 optisch geïsoleerde ingangen te verbinden.

De 4 digitale ingangen zijn optisch geïsoleerd, ze kunnen zowel geactiveerd zijn met negatieve en positieve gelijkspanningen, als met wisselstroom 50-60 Hz. De Tabel 2 beschrijft de eigenschappen en de limieten van de digitale ingangen:

| Kenmerken van de ingangen        |                           |                             |  |  |
|----------------------------------|---------------------------|-----------------------------|--|--|
|                                  | Ingangen gelijkstroom [V] | Ingangen AC 50-60 Hz [Vrms] |  |  |
| Min. inschakelspanning [V]       | 6.2                       | 4.5                         |  |  |
| Max. uitschakelspanning [V]      | 2                         | 1.5                         |  |  |
| Max. toelaatbare spanning [V]    | 40                        | 40                          |  |  |
| Opgenomen stroom bij 12V [mA]    | 1.4                       | 1.4                         |  |  |
| Max. aanvaardbare kabeldoorsnede | 1                         | .5                          |  |  |
| [mm²]                            |                           |                             |  |  |

Tabel 2: kenmerken van de ingangen

De optisch geïsoleerde klemmen worden verbonden door spanning op de klemmen te zetten of door met een brug het gemeenschappelijke signaal te verbinden met GND en het signaal In met een contact (bv. vlotter, drukschakelaar, etc.)

| Bedrading ingangen |                           |                     |            |  |  |
|--------------------|---------------------------|---------------------|------------|--|--|
|                    | Ingang verbonden met pote | Ingang met spanning |            |  |  |
| Ingang             | Potentiaalvrij contact    | Brug                | Verbinding |  |  |
|                    | tussen de pinnen          | -                   | _          |  |  |
| 11                 | 11-V+                     | C1/2 - CM           | l1 – C1/2  |  |  |
| 12                 | 12-V+                     | C1/2 - CM           | l2 - C1/2  |  |  |
| 13                 | 13-V+                     | C3/4 - CM           | I3 – C3/4  |  |  |
| 14                 | 14-V+                     | C3/4 - CM           | I4 – C3/4  |  |  |

Tabel 3: Bedrading ingangen

Hieronder, Afbeelding4: Verbindingsvoorbeeld potentiaalvrij contact Afbeelding4, een bedradingsvoorbeeld van een potentiaalvrij contact op 11.

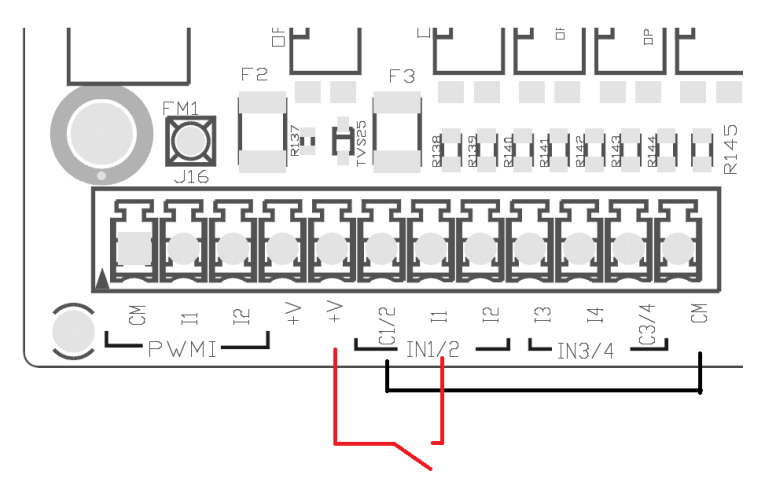

Afbeelding4: Verbindingsvoorbeeld potentiaalvrij contact

Voor de configuratie van de ingangen (bv. vlotter, drukschakelaar, disable, etc.), raadpleeg de handleiding van het apparaat dat met ESY I/O verbonden is.

De staat van de ingangen wordt zowel aangegeven door de ingangsleds (zie Tabel 1), als op de pagina Status in de app (zie Afbeelding 5).

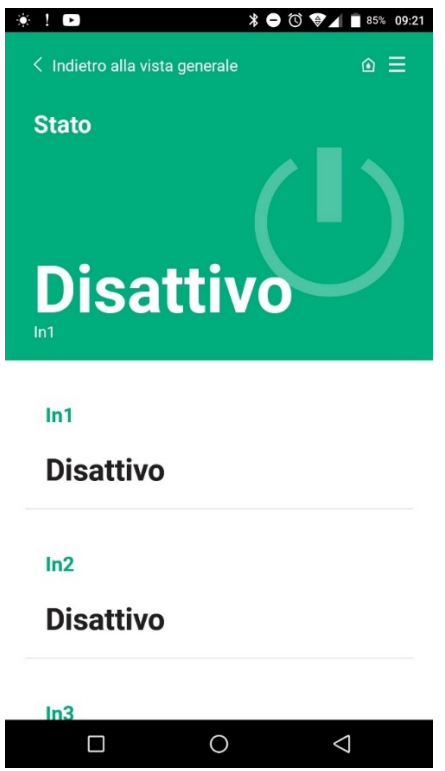

Afbeelding 5: Pagina Status Input

## 2.8 Uitgangscontacten

De verbindingen van de hieronder genoemde uitgangen hebben betrekking op het klemmenbord waar ze worden aangegeven met de zeefdruk O1, O2 en CA.

Tabel 3 beschrijft de kenmerken en limieten van de uitgangscontacten.

| Kenmerken van de uitgangscontacten                  |                                                          |  |
|-----------------------------------------------------|----------------------------------------------------------|--|
| Type contact                                        | NO (normaal open)                                        |  |
| Max. getolereerde spanning [V]                      | 230 VAC                                                  |  |
| Max. getolereerde stroom [A]                        | 5 -> resistieve belasting<br>2,5 -> inductieve belasting |  |
| Max, aanvaardbare kabeldoorsnede [mm <sup>2</sup> ] | 2.5                                                      |  |

Tabel 4: Kenmerken uitgangscontacten

Hieronder worden de overeenkomsten beschreven tussen de relais en de uitgangen:

| Etiket | Overeenkomende uitgang |
|--------|------------------------|
| RL6    | 01                     |
| RL7    | 02                     |
| RL8    | O3                     |
| RL9    | O4                     |

Tabel 5: overeenkomst relais-output

Hieronder wordt een verbindingsvoorbeeld getoond op de uitgang O1 met een belasting van 230V

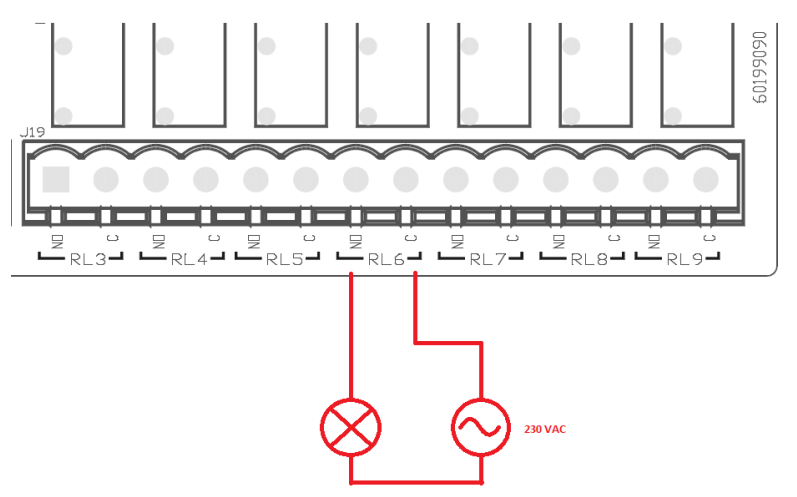

Afbeelding 6: Verbindingsvoorbeeld O1 met belasting van 230V

De inschakeling en de uitschakeling zijn onafhankelijk van de instellingen die zijn uitgevoerd op het apparaat/groep apparaten (zie de handleiding van het gekoppelde product).

De staat van de uitgangen wordt zowel aangegeven door de uitgangsleds (zie Tabel 1), als op de pagina Status in de app (zie Afbeelding 7).

|                  | * 🖨 🛈 🐨 🖌 🗎 859   |
|------------------|-------------------|
| Disattivo        |                   |
| In4              |                   |
| Disattivo        |                   |
| Out1             |                   |
| Disattivo        |                   |
| Out2             |                   |
| Disattivo        |                   |
| Sensore pression | one               |
|                  |                   |
| Pressure Sens    | sor HUBA 0-25 bar |

Afbeelding 7: Weergave outputstatus

## 2.9 Remote druksensor

Met Esy I/O kan 1 remote druksensor worden gebruikt, direct op de 4-polige connector PR1 (zie Afbeelding 8).

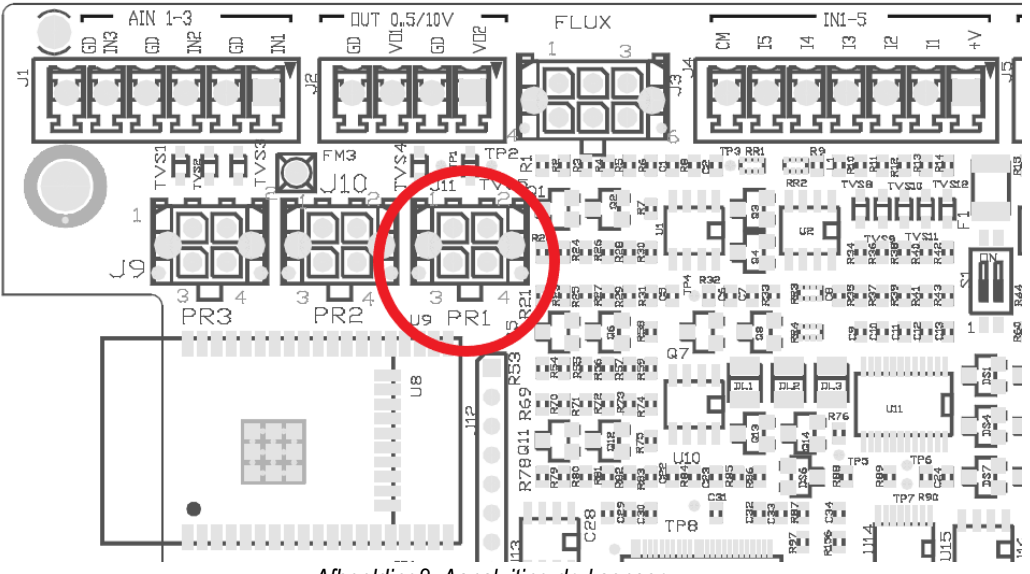

Afbeelding8: Aansluiting druksensor

De gebruikswijze hangt af van de instellingen die zijn uitgevoerd op het apparaat/groep apparaten (zie de handleiding van het gekoppelde product).

Via de app Dconnect kan de gebruikte sensor worden geselecteerd.

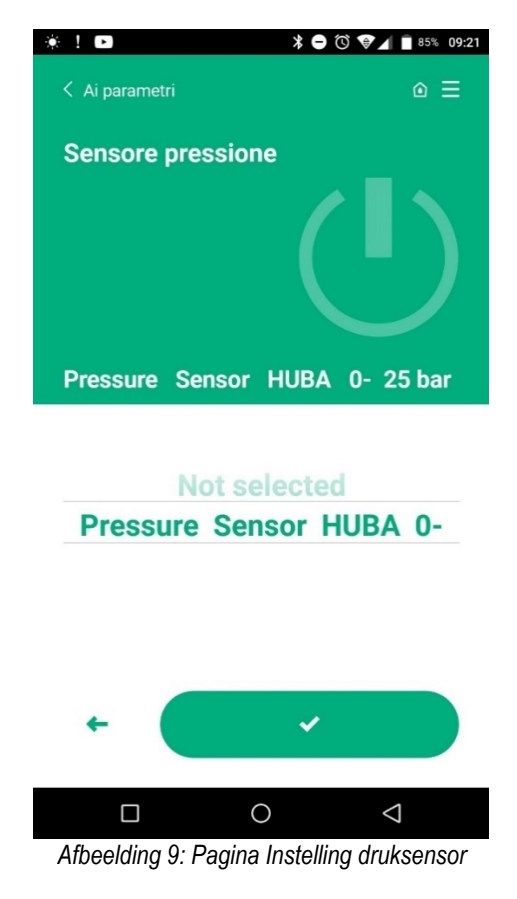

De volgende sensoren worden momenteel ondersteund:

1) Druksensor HUBA 0-25 bar

### 2.10 Aansluiting RS485 Modbus RTU

Esy I/O kan worden gebruikt als RS485-gateway, met MODBUS RTU-protocol, voor gegevensmonitoring en controle op de door Esy I/O ondersteunde apparaten.

## Bedrading

Voor Modbus-communicatie via een 2-draads RS485 moeten 3 kabels (A, B en GND) worden gebruikt. Verbind de 3 kabels op de juiste manier. Geadviseerd wordt een afgeschermde 2-polige kabel te gebruiken met een getwist paar, geschikt voor 120 ohm in het geval dat er afsluitweerstanden moeten worden gebruikt.

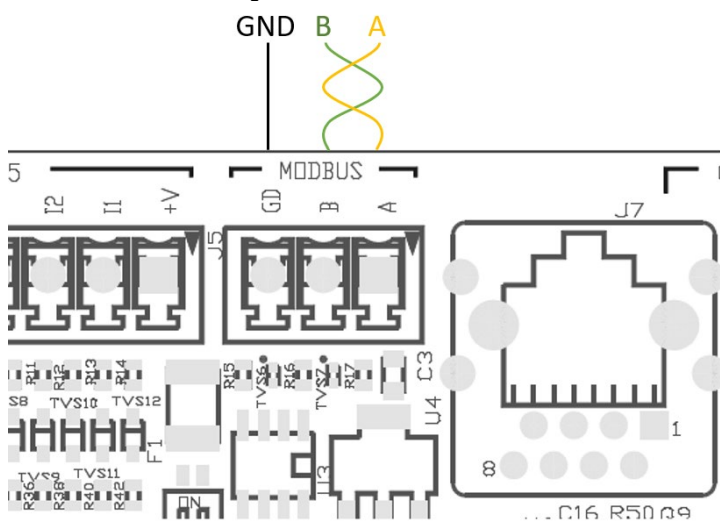

Afbeelding 10: Bedrading RS485 Modbus

| MODBUS-klemmen                      | Beschrijving |  |
|-------------------------------------|--------------|--|
| А                                   | Klem -       |  |
| В                                   | Klem +       |  |
| GND                                 | Referentie   |  |
| Tabel 6: Beschrijving RS485-klemmen |              |  |

Opzione 1

Hieronder staat een gebruikelijke verbinding afgebeeld met een BUS van het type RS485.

Geadviseerd wordt om altijd een verbinding van het type Daisy chain te gebruiken (optie 1). Gebruik geen sterverbindingen (optie) 2 of ringverbindingen. Als ze nodig zijn, moeten de afsluitweerstanden in het eerste en laatste apparaat van de bus worden geplaatst (voorbeeld Afbeelding 11: De afsluitweerstanden moeten in *Master BMS* en *Apparaat n worden geplaatst*) Afbeelding11: Bedradingsvoorbeelden bus. Geadviseerd wordt om niet meer dan 32 apparaten aan te sluiten, voor zover compatibel met de andere apparaten die in het netwerk aanwezig zijn. De lengte van de kabels hangt af van de gekozen baudrate, d.w.z. hoe groter de baudrate, des te korter moet de kabellengte zijn.

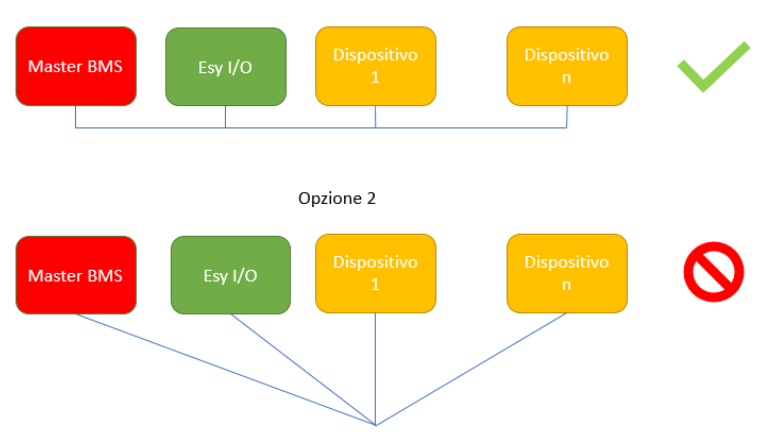

Afbeelding11: Bedradingsvoorbeelden bus

## Parameterconfiguratie

De parameters van Esy I/O worden geconfigureerd door middel van de app Dconnect, met een punt-punt verbinding via de smartphone.

| * 1 D                        | ≱⊖Ծ♥⊿∎86% 09:20    |
|------------------------------|--------------------|
| Indietro alla vista generale | ⊚ ≡                |
| Modbus                       |                    |
| 220026                       |                    |
| Numero messaggi Modbus       |                    |
| Modbus Mode                  |                    |
| Abilitato                    |                    |
| Modbus Baud Rate             |                    |
| 57600 bit/s                  |                    |
|                              |                    |
| Bit di Stop Modbus           |                    |
|                              | $\bigtriangledown$ |

Afbeelding 12: Pagina APP instelling Modbus-parameters

De eigenschappen van de Modbus-verbinding zijn als volgt (vetgedrukt zijn de opties bij de eerste inschakeling):

| Parameter             | Beschrijving                                           | Instelbare waarden                             |
|-----------------------|--------------------------------------------------------|------------------------------------------------|
| Baudrate (bps)        | Transmissiesnelheid                                    | 2400, 4800, 9600, <b>19200</b> , 38400, 57600, |
|                       |                                                        | 115200                                         |
| Pariteit              | Pariteitscontrole                                      | Nee, Even, Oneven                              |
| Stopbit               | Aantal stopbits                                        | 1.2                                            |
| Min. schakeltijd (ms) | Minimale schakeltijd (als deze bv 100 is, beantwoordt  | <b>0</b> – 1000                                |
|                       | Esy I/O het bericht na minstens 100ms)                 |                                                |
| ld                    | Slave-identificatie (elk slave-apparaat op het Modbus- | 1-247                                          |
|                       | netwerk moet een eigen Id hebben)                      |                                                |

Tabel 7: Modbus-eigenschappen

Wat betreft de informatie over de Modbus-registers die geraadpleegd en/of gewijzigd kunnen worden, zie de handleiding van het apparaat dat verbonden is met Esy I/O.

**BELANGRIJK!** Om het Modbus-randapparaat te kunnen gebruiken moet dit worden geactiveerd door middel van de app, door de parameter Modbus Mode te configureren.

#### 2.11 Beheer van storingen

In Tabel 8 worden de mogelijke storingen beschreven die door Esy I/O kunnen worden geconstateerd.

| Storing                                                  | LED FAULT          |
|----------------------------------------------------------|--------------------|
| Algemeen                                                 | Brandt vast        |
| Voedingsspanning onvoldoende                             | 1 knippersignaal   |
| Fout druksensor (als gebruik van de sensor is ingesteld) | 2 knippersignalen  |
| Interne fout                                             | 37 knippersignalen |
| Wireless                                                 | 8 knippersignalen  |
| Wifi                                                     | 9 knippersignalen  |

Tabel 8: Lijst van storingen

# 3. PROBLEMEN OPLOSSEN

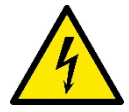

Alvorens te beginnen met het opsporen van storingen **die te wijten zijn aan de bedrading**, moet de elektrische verbinding van de elektropomp worden losgemaakt (stekker uit het stopcontact halen).

## Hier volgt een lijst van mogelijke problemen:

| Probleem                              | Beschrijving probleem                                         | Mogelijke oplossing                                                                                                    |
|---------------------------------------|---------------------------------------------------------------|----------------------------------------------------------------------------------------------------|
| Voedingsled uit                       | Geen voeding aanwezig                                         | De voedingsbedrading controleren                                                                                                    |
|                                       |                                                               | Nagaan of er eventueel kortsluitingen zijn door foute bedrading                                                                                                    |
| Fout Voedingsspanning niet voldoende  | Voedingsspanning kaart niet voldoende                         | Nagaan of er eventueel overbelastingen zijn<br>door bedrading van sensoren, ingangen en<br>uitgangen                                                                                                    |
| Fout druksensor                       | Druksensor geeft waarde buiten schaal                         | Nagaan of de verbinding van de druksensor juist is (connector PR1)                                                                                                    |
| Groene led druksensor niet actief     | De led functioneert niet, ook al is de druksensor aangesloten | Controleren of de druksensor geactiveerd is<br>(werk met de app)                                                                                                    |
| Modbus-communicatie functioneert niet | De Modbus-communicatie functioneert niet                      | <ul> <li>Als de Modbus-led GROEN is: <ol> <li>Controleren of de Modbus geactiveerd is, via de app (Parameter Modbus Mode = geactiveerd)</li> <li>Controleren of de Modbusparameters juist zijn (baudrate, pariteit, stopbits, ID), via de app</li> <li>De RS485-bedrading controleren</li> </ol> </li> <li>Als de Modbus-led ROOD is: <ol> <li>Nagaan of de wireless-communicatie tussen pomp/groep en ESY I/O actief is</li> </ol> </li> </ul> |

#### DAB PUMPS LTD.

6 Gilbert Court Newcomen Way Severalls Business Park Colchester Essex C04 9WN - UK salesuk@dwtgroup.com Tel. +44 0333 777 5010

#### DAB PUMPS BV

'tHofveld 6 C1 1702 Groot Bijgaarden - Belgium info.belgium@dwtgroup.com Tel. +32 2 4668353

#### DAB PUMPS INC.

3226 Benchmark Drive Ladson, SC 29456 - USA info.usa@dwtgroup.com Tel. 1- 843-797-5002 Fax 1-843-797-3366

#### **000 DAB PUMPS**

Novgorodskaya str. 1, block G office 308, 127247, Moscow - Russia info.russia@dwtgroup.com Tel. +7 495 122 0035 Fax +7 495 122 0036

#### DAB PUMPS POLAND SP. z.o.o.

UI. Janka Muzykanta 60 02-188 Warszawa - Poland polska@dabpumps.com.pl

#### DAB PUMPS (QINGDAO) CO. LTD.

No.40 Kaituo Road, Qingdao Economic & Technological Development Zone Qingdao City, Shandong Province - China PC: 266500 sales.cn@dwtgroup.com Tel. +86 400 186 8280 Fax +86 53286812210

#### DAB PUMPS IBERICA S.L.

Calle Verano 18-20-22 28850 - Torrejón de Ardoz - Madrid Spain Info.spain@dwtgroup.com Tel. +34 91 6569545 Fax: + 34 91 6569676

## DAB PUMPS B.V.

Albert Einsteinweg, 4 5151 DL Drunen - Nederland info.netherlands@dwtgroup.com Tel. +31 416 387280 Fax +31 416 387299

#### DAB PUMPS SOUTH AFRICA

Twenty One industrial Estate, 16 Purlin Street, Unit B, Warehouse 4 Olifantsfontein - 1666 - South Africa info.sa@dwtgroup.com Tel. +27 12 361 3997

## DAB PUMPS GmbH

Am Nordpark 3 41069 Mönchengladbach, Germany info.germany@dwtgroup.com Tel. +49 2161 47 388 0 Fax +49 2161 47 388 36

#### DAB PUMPS HUNGARY KFT.

H-8800 Nagykanizsa, Buda Ernő u.5 Hungary Tel. +36 93501700

#### DAB PUMPS DE MÉXICO, S.A. DE C.V.

Av Amsterdam 101 Local 4 Col. Hipódromo Condesa, Del. Cuauhtémoc CP 06170 Ciudad de México Tel. +52 55 6719 0493

#### DAB PUMPS OCEANIA PTY LTD

426 South Gippsland Hwy, Dandenong South VIC 3175 – Australia info.oceania@dwtgroup.com Tel. +61 1300 373 677

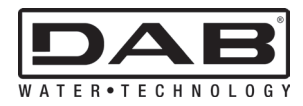

DAB PUMPS S.p.A. Via M. Polo, 14 - 35035 Mestrino (PD) - Italy Tel. +39 049 5125000 - Fax +39 049 5125950 www.dabpumps.com